Installationsanleitung für Klub die mit der JUROR Mitgliederverwaltung am LV-Server arbeiten.

D.h. ohne lokale Datenbank.

Voraussetzungen für die angeführte Installationsanleitung und dem Arbeiten mit der Mitgliederverwaltung von JUROR ist eine permanente Internetverbindung des Windows-Rechners. Es werden Windows XP bis Windows 10, 32bit und 64bit bei allen Windows Versionen unterstützt.

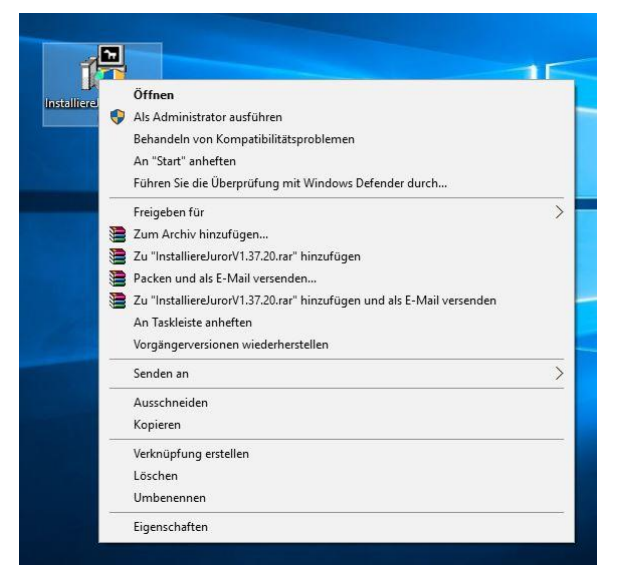

Installationspaket installieren mit "ALS ADMINISTRATOR AUSFÜHREN".

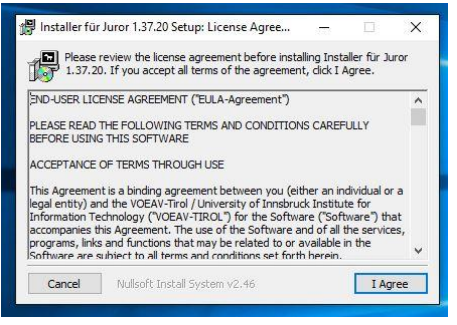

... "I AGREE" und los geht's ...

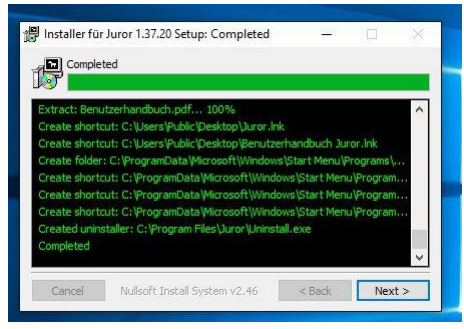

"NEXT" und weiter geht's ...

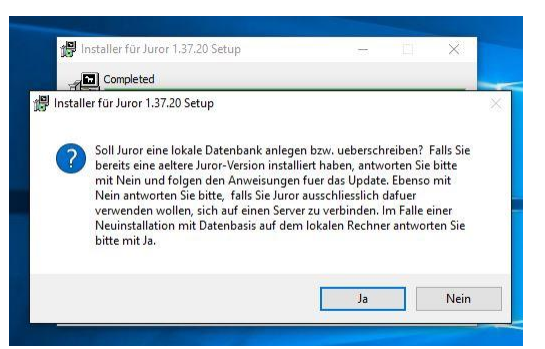

Hier unbedingt "NEIN" betätigen, da keine lokale JUROR Datenbank installiert oder vorhanden ist.

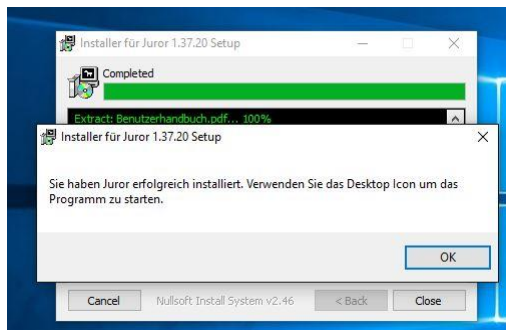

"OK" und fertig. Icon ist am Desktop angelegt. Ebenso die komplette Anleitung im PDF Format.

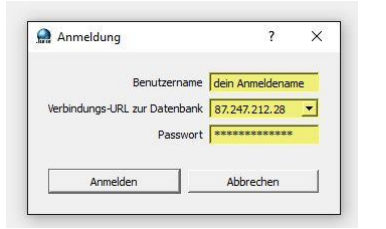

"JUROR" starten und am Anmeldescreen deine mitgeteilten Daten eingeben – Felder sind ev. teilweise leer.

Als URL muß die Zeichenfolge "87.247.212.28" eingegeben werden. Sollte sich dies einmal ändern erfolgt vorab eine Information an alle registrierten JUROR-Anwender via E-Mail direkt vom JUROR Support.

"ANMELDEN" betätigen.

| Reir | e Lizenz vorhanden                          | >                    |
|------|---------------------------------------------|----------------------|
|      | Der zum Entschlüsseln benötigte Schlüssel i | st nicht registriert |
| -    |                                             |                      |

Es kommt nun diese Informationsmeldung. "OK" betätigen".

| tei Hilfe |        |                                      |
|-----------|--------|--------------------------------------|
| Export    | •      |                                      |
| Lizenz    | •      | Öffentlichen Schluessel registrieren |
| Neu Anmel | den    | Generiere Hardwareschluessel         |
| Beenden   | Strg+Q | Lizenzschlüssel eingeben             |

UNTER "DATEI", "LIZENZ", "ÖFFENTLICHEN SCHLÜSSEL REGISTRIEREN" ... die mitgelieferte Schlüsseldatei laden.

| Öffentlichen Schlüssel registrieren   |        | ?     | ×  |
|---------------------------------------|--------|-------|----|
| Öffentlicher Schluessel Nicht geladen |        | Lader | 1  |
| Speichern                             | Abbrec | hen   | -1 |

## Schlüsseldatei "LADEN" ...

| 🛧 📙 « F                                                                                 | Programme > Juror > | ✓ Ö "Juror       | ' durchsuchen | Q   |
|-----------------------------------------------------------------------------------------|---------------------|------------------|---------------|-----|
| Organisieren 👻 Neu                                                                      | uer Ordner          |                  |               | (?) |
| 📌 Schnellzugriff                                                                        | Name                | Änderungsdatum   | Тур           | Gr  |
| 📃 Desktop 🛛 🖈                                                                           | r 📙 icon            | 29.01.2016 19:59 | Dateiordner   |     |
| Downloads #                                                                             | imageformats        | 29.01.2016 19:59 | Dateiordner   |     |
|                                                                                         | kranslations        | 29.01.2016 19:59 | Dateiordner   |     |
| Dilder                                                                                  | publicKey           | 17.01.2013 22:45 | Textdokument  |     |
| ConeDrive                                                                               |                     |                  |               |     |
| <ul> <li>OneDrive</li> <li>Dieser PC</li> <li>ESD-USB (E:)</li> <li>Netzwerk</li> </ul> |                     |                  |               |     |
| OneDrive     Dieser PC     ESD-USB (E:)     Netzwerk                                    | <                   |                  |               |     |

Datei befindet sich im JUROR Verzeichnis und nennt "publicKey.txt". Aktivieren und "ÖFFNEN" betätigen.

| Gffentlichen Schlüssel registrieren | ?         | × |
|-------------------------------------|-----------|---|
| Öffentlicher Schluessel Geladen     | Lade      | n |
| Speichern                           | Abbrechen | 1 |

Öffentlicher Schlüssel ist korrekt geladen.

| Export       | •      |                                      |
|--------------|--------|--------------------------------------|
| Lizenz       | •      | Öffentlichen Schluessel registrierer |
| Neu Anmelden |        | Generiere Hardwareschluessel         |
| Beenden      | Strg+Q | Lizenzschlüssel eingeben             |

Unter "DATEI", "LIZENZ", "GENERIERE HARDWARESCHLÜSSEL" muß nun die Hardware Schlüsseldatei generiert werden – die JUROR Lizenz ist an die Hardware gebunden.

| Hardware-Schlüssel Ansehen           | ?       | ×  |
|--------------------------------------|---------|----|
| Hardware-Schlüssel 00:0C:29:2F:28:7E | Speiche | rn |
| Schliessen                           |         | 1  |

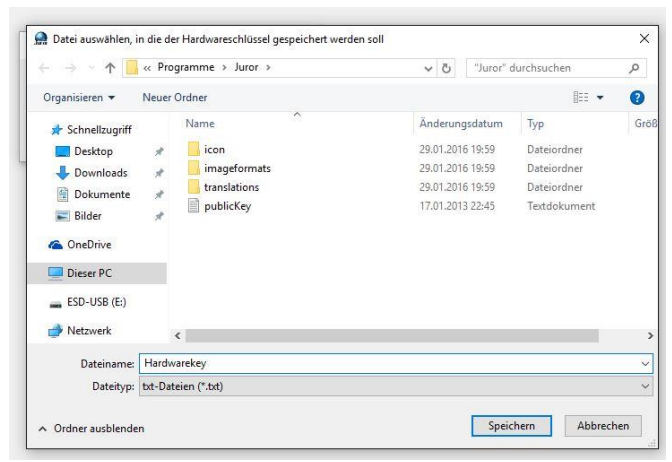

Hardware Schlüssel Datei mittels "SPEICHERN" abspeichern und dem JUROR Support als Textdatei mailen. Diese Datei bitte unbedingt für Updates oder Neuinstallationen aufbewahren.

Nun kann JUROR geschlossen werden und sie werden dann weitere Infos via Mail bekommen. In der Zwischenzeit, bis zum Erhalt der Lizenzdatei, kann mit JUROR nicht gearbeitet werden.

Sie erhalten via E-Mail eine Lizenzdatei und gehen wie folgt damit weiter vor:

| Lizenzschluessel                            | Nicht Geladen | Laden   |
|---------------------------------------------|---------------|---------|
| Ablaufdatum<br>Ablaufdatum Wettbewerbsmodul | Keines        |         |
| Speichern                                   | Abbr          | echen ( |

Unter "DATEI", "LIZENZ", "LIZENZSCHLÜSSEL EINGEBEN", "LADEN" laden sie die erhaltene und vorher lokal abgespeicherte Datei in JUROR rein.

|                                                                                                    | Dieser PC > Deskton | Ne Pa "Deckto    | un" durchauchen | 0   |
|----------------------------------------------------------------------------------------------------|---------------------|------------------|-----------------|-----|
|                                                                                                    | JEEP C 7 DEsktop    | V O DESKIC       | p durchsuchen   | 2   |
| Organisieren 🔻 🛛 Neu                                                                                                    | ier Ordner          |                  | BEE 💌 🔲         | ?   |
| 🖈 Schnellzugriff                                                                                                    | Name                | Änderungsdatum   | Тур             | Gri |
| Desktop 💉                                                                                                    | нк                  | 29.01.2016 20:03 | Textdokument    |     |
| - Downloads                                                                                                    | Seriennummerkey     | 29.01.2016 20:05 | Textdokument    |     |
| Bilder #                                                                                                    | ŧ.                  |                  |                 |     |
| OneDrive     Dieser PC                                                                                                    |                     |                  |                 |     |
| Bilder     M     OneDrive     Dieser PC     ESD-USB (E:)                                                                                                    |                     |                  |                 |     |
| ConeDrive ConeDrive ConeD |                     |                  |                 |     |
| Bilder #     OneDrive     Dieser PC     ESD-USB (E:)     Netzwerk                                                                                                    | ٢                   |                  |                 |     |

"ÖFFNEN" und die Lizenzdatei ist geladen.

| Lizenzschlüssel registrieren |                        | ? >   |
|------------------------------|------------------------|-------|
| Lizenzschluessel             | Geladen                | Laden |
| Ablaufdatum                  | Unbegrenzte Gültigkeit |       |
| Ablaufdatum Wettbewerbsmodul | 29.01.2015             |       |
| Speichern                    | Abbred                 | nen   |

Es werden ihnen nun die Lizenzdaten genau angezeigt. "SPEICHERN" betätigen.

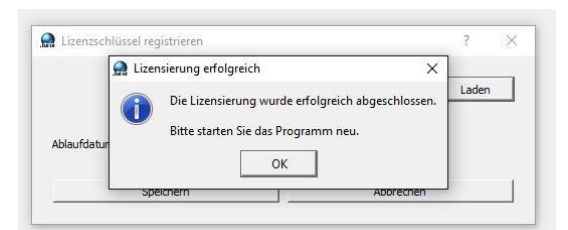

"LIZENSIERUNG ERFOLGREICH" ... alles passt und Sie können mit JUROR loslegen. Sollte hier eine Fehler- oder Warnmeldung aufscheinen bitte im Handbuch nachlesen wie dies bereinigt werden kann.

Unter "DATEI" erneut ab- und anmelden.

Der volle Funktionsumfang für die Mitgliederverwaltung steht ihnen nun zur Verfügung.

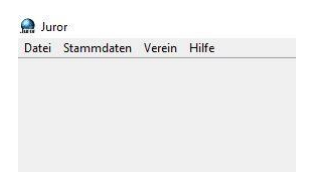

Dies ist dann die ihnen zur Verfügung stehende Menüauswahl.

| Mitgliederverwaltung               |         |          |              |          |        |              |                       | ? |
|------------------------------------|---------|----------|--------------|----------|--------|--------------|-----------------------|---|
| Mitgliedersuche                    |         |          |              |          |        |              |                       |   |
| Vereir                             | n       |          |              |          |        | Verein wä    | hlen                  |   |
| Gesamte Mitgliedsnumme             | r       |          | N            | Nachname |        |              |                       |   |
| Mitgliedsar                        | t       |          | •            | Jugend   | l.     |              |                       |   |
| Ausgetretene Mitglieder ausblender | n 🔽     |          |              |          |        |              |                       |   |
| Suchen                             | ]       |          |              | -        |        | Felder zurüc | ksetzen               |   |
| Mitgliedsnummer                    | Vorname | Nachname | Mitgliedsart |          | Jugend | Geburtsdatum | Beitrag bezahlt bis   |   |
| Mitgliedsnummer                    | Vorname | Nachname | Mitgliedsart |          | Jugend | Geburtsdatum | Beitrag bezahlt bis   | ] |
| Mitgliedsnummer                    | Vorname | Nachname | Mitgliedsart |          | Jugend | Geburtsdatum | j Beitrag bezahlt bis | ] |
| Mitgliedsnummer                    | Vorname | Nachname | Mitgliedsart |          | Jugend | Geburtsdatum | Beitrag bezahit bis   | ] |
| Mitgliedsnummer                    | Vorname | Nachname | Mitgliedsart |          | Jugend | Geburtsdatum | Beitrag bezahlt bis   |   |
| Mitgliedsnummer                    | Vorname | Nachname | Mitgliedsart |          | Jugend | Geburtsdatum | earbeiten             |   |

Unter "STAMMDATEN", "MITGLIEDERVERWALTUNG" können sie nun alles bezüglich Mitglieder durchführen – siehe JUROR Anleitung.

Unter "VEREIN" können Sie den Verein genauer strukturell in JUROR abbilden" – siehe JUROR Anleitung.

| 0                 |               |   |              |                |         |         |
|-------------------|---------------|---|--------------|----------------|---------|---------|
| Organisieren 🔹 De | einstallieren |   |              |                |         |         |
| ame               | 0             | н | erausgeber   | Installiert am | Größe   | Version |
| Juror             |               | V | ÖAV LV-Tirol | 29.01.2016     | 54.2 MB | 1.37.20 |

Version: 31.01.2016

Sollten sie JUROR deinstallieren wollen geht dies einfach in Windows, Systemsteuerung unter Programme und Features.

ACHTUNG ! Sobald sie JUROR anklicken und "Deinstallieren" anklicken wird JUROR sofort deinstalliert!